# FY2021-ELECTION STATEMENT ADDENDUM

**HCHB** Enhancements

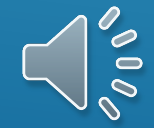

#### Addendum Tracking Console

- The Addendum Tracking Console is accessible in the back office via the Addendum Console icon found within the Hospice section of the ribbon
- The system setting 'Enable Hospice Election Statement Addendum Feature' must be enabled for the Addendum Console icon to become available
- The Addendum Tracking Console is a central location within the back office where:
  - Existing requests for Election Statement Addendums can be tracked
  - New requests for Election Statement Addendums can be entered,
  - Edits can be made to the status of Addendum Requests
  - Addendum Report can be viewed

| H۰                    |                   |                  |                  |                  |                |                |                |                           |                |               |                     |                   |                  |                   |                       |  |
|-----------------------|-------------------|------------------|------------------|------------------|----------------|----------------|----------------|---------------------------|----------------|---------------|---------------------|-------------------|------------------|-------------------|-----------------------|--|
| 0                     | Clinical Mar      | 189Hr            | <b>Financial</b> | Manager          | Resou          | rce Manag      | er Mol         | bile Manager              | Homecare       | Connectio     | 715                 |                   |                  |                   |                       |  |
| -                     | ÷                 | *                | 9                | ≁                | <b></b>        | 20             |                | ۲                         | -              | ) <b>:</b> :  | E                   | <b>1</b>          |                  |                   | 67                    |  |
| Workflow<br>Console • | Clinical<br>Input | Order<br>Console | New<br>Referral  | OASIS<br>Console | HIS<br>Console | F2F<br>Console | PCR<br>Console | Bereavement<br>Tracking • | IDG<br>Console | HIU<br>Module | Addendum<br>Console | Report<br>Manager | Fax<br>Console • | Bulk<br>Reporting | Attachment<br>Console |  |
| Workflow              |                   |                  | Clinic           | al Docume        | ntation        |                |                |                           | Hospi          | ce            |                     |                   | Reports          |                   | Attachments           |  |

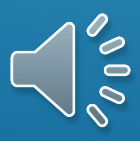

#### Addendum Tracking Console

- This is a screen capture of the Addendum Tracking Console with the key elements highlighted
- All requests for an Election Statement Addendum created in PointCare or directly on the console will be displayed
- By default, the Addendum Requests will be sorted by Due Date then by Patient
- Also, by default, the Addendum Tracking Console will display 5 Addendum Requests per page
- This can be modified by changing the Items per page at the bottom.

| ddendum Tracking Console - |                        |               |                          |                  | o ×        |
|----------------------------|------------------------|---------------|--------------------------|------------------|------------|
| dendum Tracking C          | onsole                 |               |                          |                  | 4 Q        |
|                            |                        |               |                          | 6 + ADDENDUM     | A REQUEST  |
| ALZZZLEN, MARIO M          | MR#<br>MD200004830102  | Branch<br>MD2 | Due Date 1<br>06/05/2020 | Status<br>Signed | <b>_</b> 3 |
| ARNZZZOLD, MARIAN          | MR #<br>EU200004754902 | Branch<br>EU2 | Due Date<br>06/05/2020   | Status<br>Signed | ~          |
| ALDRZZZIDGE,<br>DAPHANE    | MR#<br>BF200005149702  | Branch<br>BF2 | Due Date<br>06/06/2020   | Status<br>Signed | ~          |
| TEZZZST, JOSE V            | MR #<br>PY200003286902 | Branch<br>PY2 | Due Date<br>06/07/2020   | Status<br>Signed | ~          |
| ALDRZZZIDGE,<br>DAPHANE    | MR #<br>BF200005149702 | Branch<br>BF2 | Due Date<br>06/12/2020   | Status<br>Signed | ~          |

The Addendum Tracking Console displays all entered Addendum Requests sorted by Due Date then Patient Name with the most urgently due Addendu Requests listed first.

The Addendum Due Date is systematically calculated based on the date of the Addendum Request and the Addendum Type - Election or Subsequent
 The most current status of the Addendum Request will be displayed

 This control indicates there are Addendum Request Details available. Selecting the row will expand the Addendum Request to display details related to the Addendum Request including: Recipient Details, option to Edit the status of the Addendum Request, and to view the Addendum Report

4. Selecting the Search icon will expand to display a field to search for specific Addendum Request by Patient Name

5. Selecting the Add Addendum Request button will open the form to add an Addendum Request

6. These paging controls can be used to increase or decrease the number of Addendum Requests shown per page and to page forward or backward.

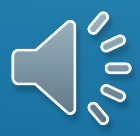

#### <u>Title Bar Search</u>

- To search for a specific patient's Addendum Request:
  - Select the search icon **q** in the title bar
  - Enter search criteria
- Any text entered will initiate a search of both the first and last names of the patient's with Addendum Requests
- The display will adjust to only show results matching the search criteria

| lendum Tracking C                                                                                                    | onsole                                                                                                    |                                                                                          | Q Bearch                                                                                             |                                                                                                    |         |
|----------------------------------------------------------------------------------------------------|----------------------------------------------------------------------------------------------------|------------------------------------------------------------------------------------------|----------------------------------------------------------------------------------------------------|----------------------------------------------------------------------------------------------------|---------|
|                                                                                                    |                                                                                                    |                                                                                          |                                                                                                    | + ADDENDU                                                                                           | IM REQU |
| ALZZZLEN, MARIO M                                                                                                    | MR#<br>MD200004830102                                                                                                    | Branch<br>MD2                                                                            | Due Date<br>06/05/2020                                                                               | Status<br>Signed                                                                                    |         |
| ARNZZZOLD, MARIAN                                                                                                    | MR#<br>EU200004754902                                                                                                    | Branch<br>EU2                                                                            | Due Date<br>06/05/2020                                                                               | Status<br>Signed                                                                                    |         |
| ALDRZZZIDGE,<br>DAPHANE                                                                                                    | MR#<br>BF200005149702                                                                                                    | Branch<br>BF2                                                                            | Due Date<br>06/06/2020                                                                               | Status<br>Signed                                                                                    |         |
|                                                                                                    | MR #                                                                                                    | Branch                                                                                   | Due Date                                                                                             | Status                                                                                              |         |
| TEZZZST, JOSE V<br>fendum Tracking Console -<br>lendum Tracking C                                                                              | PY200003286902                                                                                                    | P12                                                                                      | Q.an                                                                                                 | agneu                                                                                               |         |
| TEZZZST, JOSE V<br><sup>sendum</sup> Tracking Console -                                                                                        | PY200003286902                                                                                                    | P12                                                                                      | Q.m.                                                                                                 | + ADDENDU                                                                                           | IM REQ  |
| TEZZZST, JOSE V<br>fendum Tracking Console -<br>lendum Tracking C<br>ANDEZZZRSON,<br>JACKIE D                                                  | PY200003286902<br>Console                                                                                                    | Branch<br>PS2                                                                            | Dus Date<br>06/13/2020                                                                               | + ADDENDU<br>Status<br>Signed                                                                       | - (     |
| TEZZZST, JOSE V<br>sendum Tracking Console -<br>lendum Tracking C<br>ANDEZZZRSON,<br>JACKIE D<br>AUGZZZUST, ANNE L                             | PY200003286902<br>Console<br>MR #<br>PS20003852202<br>MR #<br>PD200001601602                                                      | Branch<br>PS2<br>Branch<br>PD2                                                           | Due Date<br>06/13/2020<br>Due Date<br>06/14/2020                                                     | Status<br>Signed<br>Status<br>Signed                                                                | - I     |
| TEZZZST, JOSE V<br>fendum Tracking Console -<br>Iendum Tracking C<br>ANDEZZZRSON,<br>JACKIE D<br>AUGZZZUST, ANNE L<br>ANDEZZZRSON,<br>JACKIE D | PY200003286902<br>Console<br>MR #<br>PS200003852202<br>MR #<br>PD200001601602<br>MR #<br>PS200003852202                           | PT2<br>Branch<br>PS2<br>Branch<br>PD2<br>Branch<br>PS2                                   | Due Date<br>06/13/2020<br>Due Date<br>06/14/2020<br>Due Date<br>06/21/2020                           | + ADDENDU<br>Status<br>Signed<br>Status<br>Signed<br>Status<br>Signed                               | — (     |
| TEZZZST, JOSE V<br>fendum Tracking Console -<br>Iendum Tracking C<br>ANDEZZZRSON,<br>JACKIE D<br>AUGZZZUST, ANNE L<br>AUGZZZUST, ANNE L        | PY200003286902<br>Console<br>MR #<br>PS200003852202<br>MR #<br>PD200001601602<br>MR #<br>PS200003852202<br>MR #<br>PS200003852202 | PT2<br>Branch<br>PS2<br>Branch<br>PD2<br>Branch<br>PS2<br>Branch<br>PS2<br>Branch<br>PD2 | Due Date<br>06/13/2020<br>Due Date<br>06/14/2020<br>Due Date<br>06/21/2020<br>Due Date<br>06/27/2020 | Status<br>Signed<br>Status<br>Signed<br>Status<br>Signed<br>Status<br>Signed<br>Status<br>Requested | (       |

SELECTING THE  $\boxtimes$  on the search field will clear the search criteria and return the addendum tracking console to the default display

- <u>Create Addendum Request</u>
- For the most part, requests for Election
   Statement Addendums will come into the
   Addendum Tracking Console from PointCare
- For those instances where the Addendum Request needs to be initiated from the Back Office, there is the option to create an Addendum Request from the Addendum Tracking Console
- Selecting the +Addendum Request button will open the Create Addendum Request

| Addendum Tracking Console - |                        |               |                        |                  | - 0 X |
|-----------------------------|------------------------|---------------|------------------------|------------------|-------|
| Addendum Tracking C         | onsole                 |               |                        |                  | ۹     |
|                             |                        |               |                        | + ADDEND         |       |
| ALZZZLEN, MARIO M           | MR#<br>MD200004830102  | Branch<br>MD2 | Due Date<br>06/05/2020 | Status<br>Sent   | ~     |
| ARNZZZOLD, MARIAN           | MR #<br>EU200004754902 | Branch<br>EU2 | Due Date<br>06/05/2020 | Status<br>Signed | ~     |
| ALDRZZZIDGE,<br>DAPHANE     | MR#<br>BF200005149702  | Branch<br>BF2 | Due Date<br>06/06/2020 | Status<br>Signed | ~     |
| TEZZZST, JOSE V             | MR#<br>PY200003286902  | Branch<br>PY2 | Due Date<br>06/07/2020 | Status<br>Sent   | ~     |
| ALDRZZZIDGE,<br>DAPHANE     | MR#<br>BF200005149702  | Branch<br>BF2 | Due Date<br>06/12/2020 | Status<br>Signed | ~     |
|                             |                        |               | Items per page: 5      | ▼ 1 - 5 of 62    | < >   |

#### Patient Search

- To begin creating an Addendum Request, a search must be done to find the patient that is to be associated with the Addendum Request
- The search will begin with the first character entered and will search for patients with those beginning characters in their first or last names
- The more characters entered, the more refined the results will be
- For example, when searching for 'joh' the results shown are patients with those characters at the beginning of their first or last name
- Once the patient is selected from the search results, the Patient field will populate with the patient name and the row will be highlighted
- To search for a different patient before proceeding to Request Details, selecting the 'X' on the Patient field will clear the previous search
- Then new search characters can be entered

| 3<br>Select Patient                 | Requ | 2 est Details          |                   | 8<br>Recipient Details |
|-------------------------------------|------|------------------------|-------------------|------------------------|
| ioh                                 |      |                        |                   | ×                      |
| Search by first or last name        |      |                        |                   |                        |
| Patient<br>JOHZZZNSON, DOROTHY A    |      | LIR#<br>EU200005216702 | 000<br>08/27/1941 |                        |
| JOHZZZNSON, SELMA                   |      | SA200003792002         | DOB<br>06/14/1928 |                        |
| Patient<br>JOHZZZNSON, WILBUR       |      | MR#<br>PD200003921002  | 008<br>03/24/1925 |                        |
| Patient<br>SEZZZITH, JOHN 1         |      | MR#<br>0G200004406702  | 008<br>09/30/1930 |                        |
| Patient<br>STEPHZZZENSON, JOHANNA L |      | MR#<br>PD200001573802  | DOB<br>11/04/1944 |                        |
| Patient<br>VOYZZZLES, JOHNELLA      | -    | MR#<br>PY200005099702  | 008<br>11/22/1928 |                        |
| CANCEL                              |      |                        |                   | NEXT                   |
|                                     |      |                        |                   |                        |

#### Patient Search

 Once the appropriate patient has been chosen from the search results, selecting Next will progress to Request Details

| 0                                                                                   | 0                                                           |                                               | 0                 |
|-------------------------------------------------------------------------------------|-------------------------------------------------------------|-----------------------------------------------|-------------------|
| elect Patient                                                                       | Request Details                                             |                                               | Recipient Details |
| Patient"<br>STEPHZZZENSON, JOHANNA L                                                |                                                             |                                               | ×                 |
| Search by first or last name                                                        |                                                             |                                               |                   |
| results<br>Patent<br>JOHZZZNSON, DOROTHY A<br>Patent<br>JOHZZZNSON, SELMA<br>Patent | LIR #<br>EU200005216702<br>LIR #<br>SA200003792002<br>LIR # | DOB<br>08/27/1941<br>DOB<br>06/14/1928<br>DOB |                   |
| JOHZZZNSON, WILBUR<br>Patient<br>SEZZZITH, JOHN 1                                   | PD200003921002<br>MR #<br>0G200004406702                    | 03/24/1925<br>DOB<br>09/30/1930               |                   |
| Patient<br>STEPHZZZENSON, JOHANNA L                                                 | LIR #<br>PD200001573802                                     | DOB<br>11/04/1944                             |                   |
| VOYZZZLES, JOHNELLA                                                                 | PY200005099702                                              | 11/22/1928                                    |                   |

#### **Request Details**

- Request Details will show the patient associated with the Addendum Request
- There are three required elements on the Request Details and these will impact the Due Date for signature on the Addendum Request:
  - Date
  - Status
  - Type

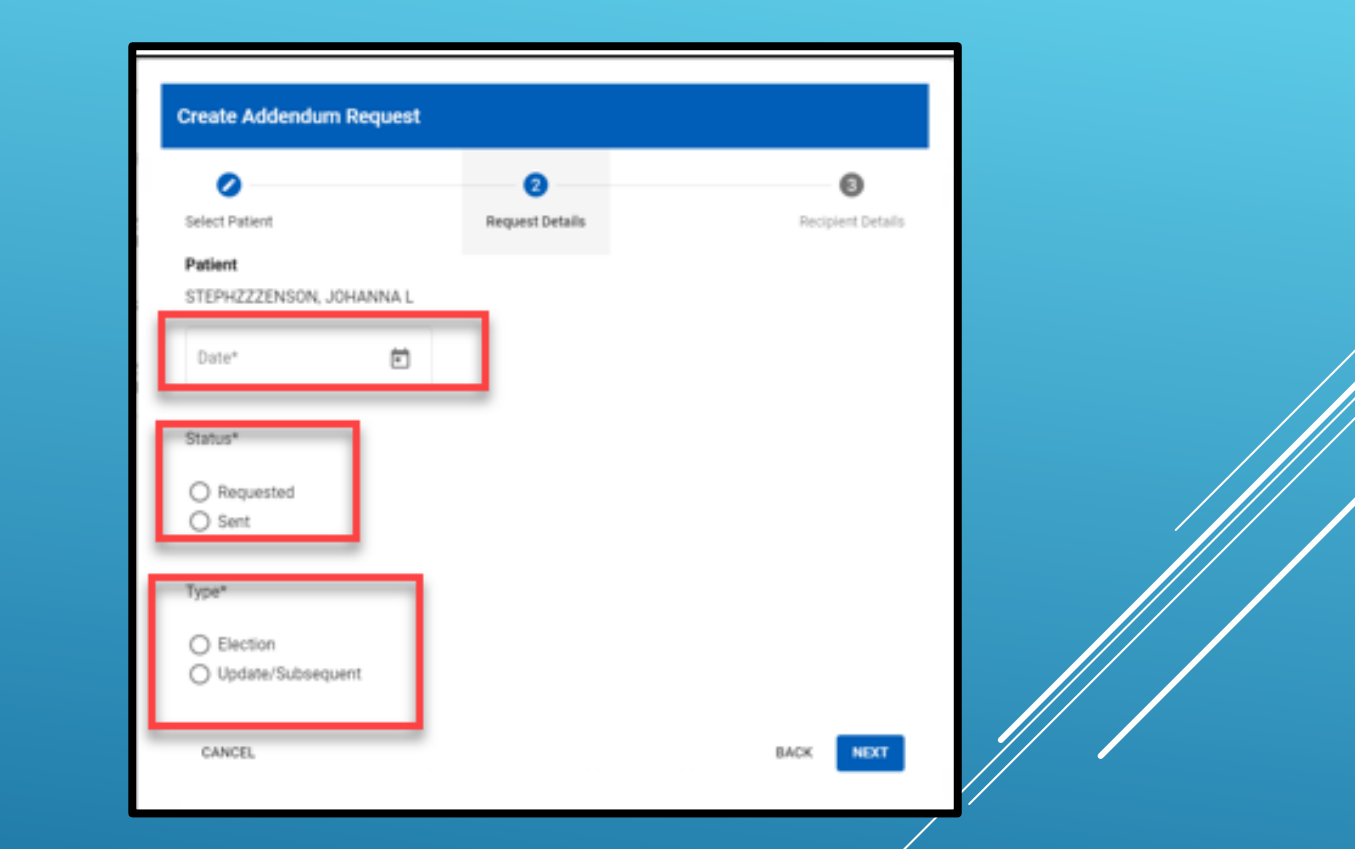

#### Request Details

- Date.
  - This should be the date the request for the addendum was made
  - Be aware that the date selected here can greatly impact the Due Date
  - A future date is not allowed
- *Status*.
  - The Addendum Request Status when initiated is typically Requested
  - The Sent status has also been included to accommodate documentation of the Addendum Request after it has been sent for signature

| •                                     |                                                                                                    |                                   |             |                                                            |                                       | 0                  |   |                   |
|---------------------------------------|----------------------------------------------------------------------------------------------------|-----------------------------------|-------------|------------------------------------------------------------|---------------------------------------|--------------------|---|-------------------|
| Select Patient                        | Re                                                                                                    | quest De                          | talls       |                                                            |                                       | Recipient Det      | - |                   |
| Datiant                               |                                                                                                    |                                   |             |                                                            |                                       |                    |   |                   |
| STEPHZZZENSON, JOH                    | HANNA L                                                                                                    |                                   |             |                                                            |                                       |                    |   |                   |
|                                       | -                                                                                                    |                                   |             |                                                            |                                       |                    |   |                   |
| Date*                                 |                                                                                                    |                                   |             |                                                            |                                       |                    |   |                   |
| Clabort                               | 1                                                                                                    |                                   |             |                                                            |                                       |                    |   |                   |
| otarus-                               |                                                                                                    |                                   |             |                                                            |                                       |                    |   |                   |
| O Requested                           |                                                                                                    |                                   |             |                                                            |                                       |                    |   |                   |
| U sare                                |                                                                                                    |                                   |             |                                                            |                                       |                    |   |                   |
| Type*                                 |                                                                                                    |                                   |             |                                                            |                                       |                    |   |                   |
| O Flucture                            | _                                                                                                    | _                                 | _           |                                                            |                                       |                    |   |                   |
| O Update/Subsequer                    | nt                                                                                                    |                                   |             |                                                            |                                       |                    |   |                   |
| · · · · · · · · · · · · · · · · · · · | Create Ad                                                                                                    | <b>Sdend</b> u                    | um Re       | equest                                                     |                                       |                    |   |                   |
|                                       |                                                                                                    |                                   |             |                                                            |                                       |                    |   |                   |
| CANCEL                                | 0                                                                                                    |                                   |             |                                                            |                                       | 0                  |   | 0                 |
| CANCEL                                | Select Pater                                                                                                    | n                                 |             |                                                            | Requ                                  | (2)<br>est Details |   | Recipient Details |
| CANCEL                                | Select Patient                                                                                                    | nt                                |             |                                                            | Requ                                  | 2<br>est Details   |   | Recipient Details |
| CANCEL                                | Select Patient<br>Patient<br>STEPHZZZ                                                                                                    | nt<br>CENSON                      | L JOHA      | INNA L                                                     | Requ                                  | 2<br>est Details   |   | Recipient Details |
| CANCEL                                | Select Pater<br>Patient<br>STEPH2ZZ                                                                                                    | nt                                | L JOHA      | INNAL                                                      | Requ                                  | est Details        |   | Recipient Details |
| CANCEL                                | Select Patient<br>Patient<br>STEPH222<br>Date*                                                                                                    | nt<br>CENSON                      | L JOHA      | INNA L                                                     | Requ                                  | est Details        |   | Recipient Details |
| CANCEL                                | Select Patient<br>Patient<br>STEPH/222<br>Date*                                                                                                    | nt<br>tenson                      | L JOHA      |                                                            | Requ                                  | est Details        |   | Recipient Details |
| CANCEL                                | Select Patient<br>STEPH222<br>Date*<br>JAK 2021                                                                                                    | nt<br>CENSON<br>9 = ,             | L JOHA      |                                                            | Requ                                  | 2<br>est Details   |   | Recipient Details |
| CANCEL                                | Select Patient<br>STEPH4222<br>Date*<br>JAR 2020<br>1 W                                                                                                    | nt<br>tenson<br>0 =<br>,          | LJOHJ       | NNAL                                                       | Regi                                  | 2<br>est Details   |   | Recipient Details |
| CANCEL                                | Select Patient<br>STEPH4222<br>Date*<br>JAK 2024                                                                                                    | nt<br>tenson<br>0 = ,<br>7        | кнос.;<br>; | NNAL<br><<br>7 7<br>2 3<br>9 10                            | Rega<br>><br>1<br>4                   | 2<br>est Details   |   | Recipient Details |
| CANCEL                                | Select Patient<br>STEPH4ZZZ<br>Date*<br>JUL 2020<br>5 0<br>JUL 5 6<br>12 13                                                                                                    | nt<br>tenson<br>0 ~ ,<br>7        | - 1         | NNAL<br>C<br>7 7<br>2 3<br>9 10<br>16 17                   | Requ<br>><br>5<br>4<br>11<br>18       | 2<br>est Details   |   | Recipient Defails |
| CANCEL                                | Select Patient<br>STEPHAZZZ<br>Date*<br>JOL 2020<br>5 0<br>JOL 2020<br>5 0<br>20<br>JOL 2020<br>5 0<br>JOL 2020<br>5 0<br>JOL 2020<br>5 0<br>JOL 2020<br>5 0<br>JOL 2020<br>5 0<br>JOL 2020<br>5 0<br>JOL 2020<br>5 0<br>JOL 2020<br>5 0<br>10<br>10<br>10<br>10<br>10<br>10<br>10<br>10<br>10<br>10<br>10<br>10<br>10 | renson<br>0 ,<br>14               | L JOHU<br>  | XNNAL<br>C<br>7 7<br>2 5<br>9 10<br>16 17<br>20 24         | Regs<br>><br>5<br>4<br>11<br>16<br>21 | 2<br>est Details   |   | Recipient Defails |
| CANCEL                                | Select Patient           STEPHZZZ           Date*           JOL 2020           1           JOL 2021           1           JOL 2021           1           1           1           1           1           1           1           1           1           1           1           1           1           1                                                                                                    | nt<br>EENSON<br>1 7<br>1 14<br>21 | 1004J       | NNAL<br>C<br>7 7<br>2 3<br>9 10<br>14 17<br>23 24<br>14 17 | Regs<br>><br>5<br>4<br>11<br>18<br>25 | eest Details       |   | Recipient Defails |

#### Request Details

Туре.

- There are two types of Addendum Requests:
  - Election: This type of request for an addendum is made as part of the Start of Care and is the initial type of Addendum Request
  - Update/Subsequent: This type of addendum request for an addendum is made when updates impact the non-covered items for the patient

Once the Date, Status, and Type have been chosen, selecting Next will progress to Recipient Details

| 0                    | 2               | 0                 |
|----------------------|-----------------|-------------------|
| elect Patient        | Request Details | Recipient Details |
| Patient              |                 |                   |
| TEPHZZZENSON, JOHANN | A L             |                   |
| Date*                | -               |                   |
| //10/2020            | •               |                   |
| itatus*              |                 |                   |
| Requested            |                 |                   |
| 🕈 Sent               |                 |                   |
| ype*                 |                 |                   |
| Election             |                 |                   |
| Update/Subsequent    |                 |                   |

#### Recipient Details

- Recipient Details will again show the patient associated with the Addendum Request
- There are two initially required elements on the Recipient Details
  - Preferred Delivery Method
  - Requested By
- The selections made for these impact which of the remaining elements may or may not be required
- Phone will always be a required field as it would be the most expedient method of contact if there are clarifications needed on the Addendum Request

| 0                          | 0               | 3                 |  |
|----------------------------|-----------------|-------------------|--|
| diant                      | Request Details | Recipient Details |  |
| EPHZZZENSON,<br>HANNA L    |                 |                   |  |
| Preferred Delivery Method* | ň               |                   |  |
| Requested By*              | •               |                   |  |
| Phone*                     | Emai            |                   |  |
| Address 1*                 |                 |                   |  |
|                            |                 |                   |  |
| /IP*                       | City*           | -                 |  |

#### Preferred Delivery Method

- The drop down includes two choices:
- In Person:
  - In Person is selected when the Addendum Request will be hand delivered to the recipient for signature
  - When this delivery method is selected all address related information will be required

#### Email:

- Email is selected when the Addendum Request will be emailed to the recipient for signature.
   This options cannot be used until a secure patient email application has been established.
- When this delivery method is an option and is selected the Email information will be required

| 0                          | 0               |         | 3                |
|----------------------------|-----------------|---------|------------------|
| elect Patient              | Request Details |         | Recipient Detail |
| Patient                    |                 |         |                  |
| TEPHZZZENSON,<br>IOHANNA L |                 |         |                  |
|                            | ,               |         |                  |
| In Person                  |                 |         |                  |
| Email                      |                 |         |                  |
| Requested By*              |                 |         |                  |
|                            |                 |         |                  |
| Phone*                     | Email           |         |                  |
|                            |                 |         |                  |
|                            |                 |         |                  |
| Address 1*                 |                 |         |                  |
|                            |                 |         |                  |
| ZIP*                       | City*           | • State | · ·              |
|                            |                 |         |                  |

- The drop down will include an option to select either:
- Patient:
  - Patient is chosen when the patient themselves has requested the addendum
  - Selecting patient will populate the patient's address, phone, and email information from the patient record

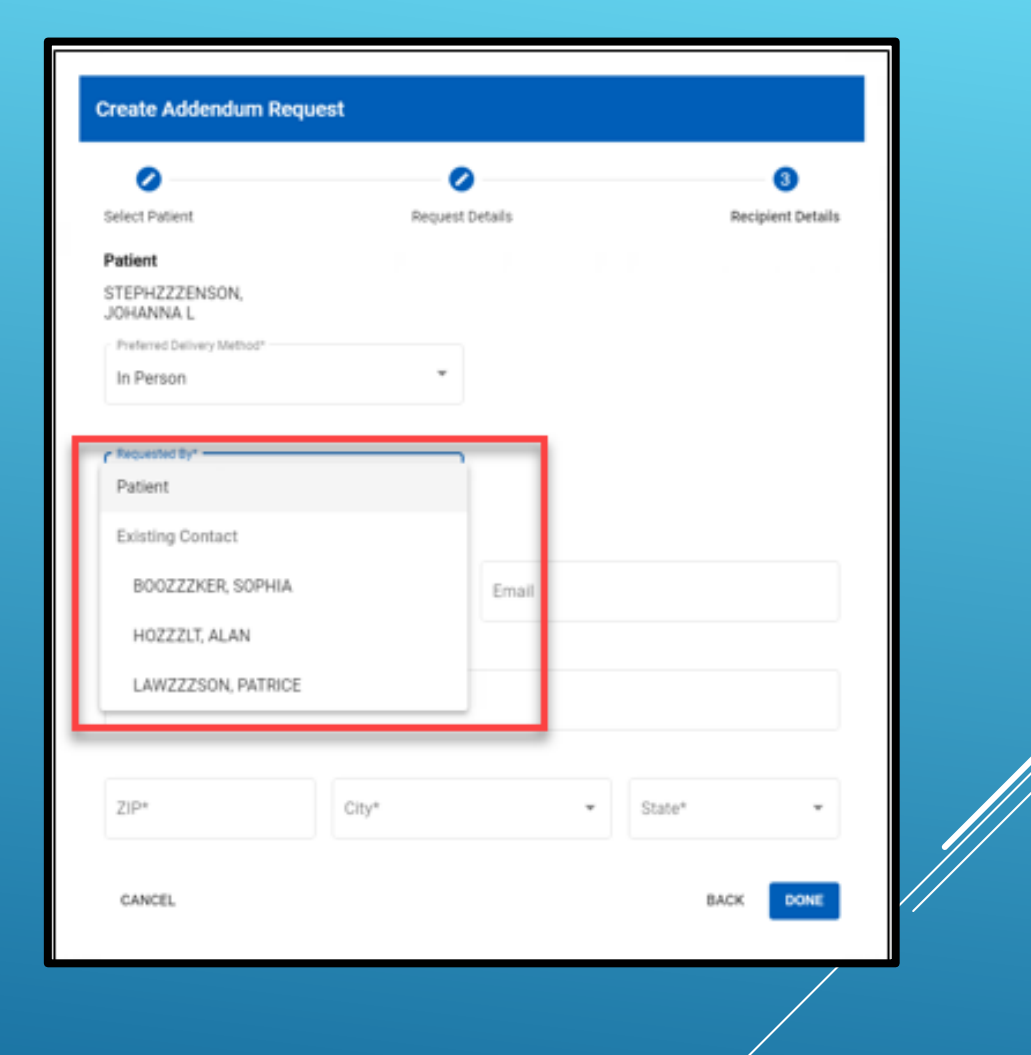

- Existing Contact:
  - Existing Contact is chosen when one of the patient's existing contacts has requested the addendum
  - Selecting one of these contacts will populate the contact's address, phone, and email from the contact information within the patient record
- Note: The recipient of the Election Statement Addendum must be either the patient or an already existing patient contact
- If the recipient is not shown, then a new contact will have to be set up on the patient record prior to completing the Addendum Request

| Request Details                        | Re                                                                 | cipient Details                                           |                                                                             |                                                                              |
|----------------------------------------|--------------------------------------------------------------------|-----------------------------------------------------------|-----------------------------------------------------------------------------|------------------------------------------------------------------------------|
| •                                      |                                                                    |                                                           |                                                                             |                                                                              |
|                                        |                                                                    |                                                           |                                                                             |                                                                              |
| Patient                                |                                                                    |                                                           |                                                                             | T                                                                            |
| Poor<br>(111)111-1111<br>City*         |                                                                    | Email                                                     |                                                                             |                                                                              |
| Address 1 <sup>4</sup><br>123 MAIN ST. |                                                                    |                                                           |                                                                             |                                                                              |
| 28*                                    | 05*                                                                |                                                           |                                                                             |                                                                              |
|                                        | Patient Patient Procer (111)111-1111 City* Address 1* 123 MAIN ST. | Patient  Poor (111)111-1111 City* Address 1* 123 MAIN ST. | Patient  Poor (111)111-1111 Email City* Address 1 <sup>4</sup> 123 MAIN ST. | Patient • Patient • Prose* (111)111-1111 Email City* Address 1* 123 MAIN ST. |

- If the Patient or Existing Contact is missing any of the required information based on the Preferred Delivery Method, the fields for that information will validate as required
- The missing information on the Recipient Details can be entered as needed
- When entering an address, selecting the ZIP will populate the City drop down
- There is no synchronization between the information entered on Recipient Details and the actual patient or contact information in the patient record

## IF AT ANY TIME CANCEL IS SELECTED PRIOR TO SAVING THE ADDENDUM REQUEST, A CONFIRMATION MESSAGE WILL BE PRESENTED:

| Discard Request?                    |               |
|-------------------------------------|---------------|
| By selecting Discard, your progress | will be lost. |
| CANCEL                              | DISCARD       |

| 0                                    |
|--------------------------------------|
| t Details Recipient Details          |
|                                      |
|                                      |
|                                      |
|                                      |
| J                                    |
|                                      |
|                                      |
|                                      |
|                                      |
|                                      |
| Email*                               |
| Repared                              |
|                                      |
|                                      |
|                                      |
| Sale                                 |
| * OR *                               |
|                                      |
| BACK DONE                            |
|                                      |
|                                      |
| ·                                    |
| 0                                    |
| 0                                    |
| 0                                    |
| 0                                    |
| 0                                    |
| 0                                    |
| 0                                    |
| 0                                    |
| 0                                    |
| Enal                                 |
| Enal                                 |
| Enal                                 |
| C                                    |
| C                                    |
| Email                                |
| Email                                |
| Email<br>MY *                        |
| Enal<br>NY ×                         |
| Email<br>. Dov<br>. NY<br>. BACK BON |
|                                      |

- If at any time prior to saving the Addendum Request, changes are needed on a previous screen, the Back button can be used to navigate back to the previous screens
- Be aware that navigating from the Recipient
   Details back to Request Details will allow changes
   to that Addendum Request for the patient
   selected on Select Patient but the information on
   Recipient Details will be retained so that it does
   not have to be re-entered

| 0                          | 0               | 0                 |
|----------------------------|-----------------|-------------------|
| Select Patient             | Request Details | Recipient Details |
| Patient                    |                 |                   |
| LOZZZVE, MARIANO           |                 |                   |
| Preferred Delivery Method* |                 |                   |
| In Person                  | *               |                   |
|                            |                 |                   |
| Requested By*              |                 |                   |
| AYZZZERS, QUINCY           | Ŧ               |                   |
| - Frank                    | (ma)            |                   |
| (606)879-5451              | Qayers@yaho     | 00.com            |
|                            |                 |                   |
| Address 1*                 |                 |                   |
| 1234 MAIN ST. Apt A        |                 |                   |
|                            |                 |                   |
| 200 45                     | DD ALLETONIC    | 5000 <sup>-</sup> |
| 39145                      | PELAHATCHIE     | MS                |

NAVIGATING BACK TO SELECT PATIENT AND CHOOSING A DIFFERENT PATIENT WILL REMOVE THE RECIPIENT DETAILS INFORMATION AS IT WILL NO LONGER BE ACCURATE BUT THE REQUEST DETAILS WILL BE RETAINED AND CAN BE EDITED

#### Saving the Addendum Request

Saving the Addendum Request with a status of Requested will also initiate the workflow event/stage for the patient associated with the Addendum Request:

Election Statement Addendum/Send Requested Election Statement Addendum

| Send Requested Election Addendum for                                                            |  |
|-------------------------------------------------------------------------------------------------|--|
| This stage is automatically completed when all Addendum Requests for are no longer "Requested." |  |
| Addendum Console Cancel Ø                                                                       |  |

#### Expanded View of Addendum Tracking Console

- By selecting any row in the Addendum Tracking Console, the selected Addendum Request will be expanded to show the Recipient Details
- This is a screen capture of the Addendum Tracking Console with an Addendum Request expanded and the key elements highlighted
- The expanded view of the Addendum Request includes the options to Edit Status of the Addendum Request and to View Addendum Report

|                                                     |                                                  |                                |                                                                | + ADDENDU                                                                                     | M REQ |
|-----------------------------------------------------|--------------------------------------------------|--------------------------------|----------------------------------------------------------------|-----------------------------------------------------------------------------------------------|-------|
| HOWZZZARD, TOMMY<br>L                               | MR #<br>PS200004378202                           | Branch<br>PS2                  | Due Date<br>06/12/2020                                         | Status<br>Signed                                                                              |       |
| BAZZZKER, MARI R                                    | MR #<br>EU200004891902                           | Branch<br>EU2                  | Due Date<br>06/13/2020                                         | Status<br>Requested                                                                           |       |
| Request Date 1<br>06/10/2020                        | Request Type<br>Update/Subseque                  | 2 Del                          | Ivery Method 3<br>Person                                       | Recipient Details<br>MARI BAZZZKER<br>123 MAIN ST.<br>COTTAGE GROVE, OR 9742<br>(111)111-1111 | 4     |
|                                                     |                                                  |                                |                                                                |                                                                                               |       |
|                                                     |                                                  |                                | 6 VIEW ADD                                                     |                                                                                               | STAT  |
| ANDEZZZRSON,<br>JACKIE D                            | MR #<br>P\$200003852202                          | Branch<br>PS2                  | Due Date<br>06/13/2020                                         | Status<br>Signed                                                                              | STAT  |
| ANDEZZZRSON,<br>JACKIE D<br>ALDRZZZIDGE,<br>DAPHANE | MR #<br>PS200003852202<br>MR #<br>BF200005149702 | Branch<br>PS2<br>Branch<br>BF2 | 6 VIEW ADD<br>Due Date<br>06/13/2020<br>Due Date<br>06/14/2020 | Status<br>Status<br>Signed<br>Status<br>Requested                                             | STAT  |

This date field will show the date of the request until a Signed Date is entered via Edit Status. Once a signed date is entered that date will be shown here

Request Type, Delivery Method, and Recipient Details entered on the Addendum Request In PointCare or from within the Addendum Tracking Console

Notes entered as part of Edit Status.

- Selecting View Addendum Report will open a view of the Patient Notification of Hospice Non-Covered Items, Services, and Drugs Report.
- 7. Selecting Edit Status will open a form to edit the status of the Addendum Request and enter Notes as needed.

#### Edit Request Status

- Selecting Edit Status will open a pop-up on which changes to the Addendum Request status can be made
- Edit Request Status will show the patient associated with the Addendum Request

Status:

- Displays the current status of the Addendum Request
- All status options are always available

#### Notes:

• Always available and depending on status selected may or may not be required

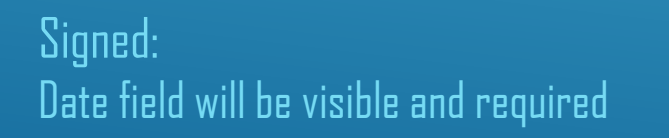

| Edit Request Status                                                                   |                     |
|---------------------------------------------------------------------------------------|---------------------|
| Patient                                                                               |                     |
| BAZZZKER, MARI R                                                                      |                     |
| Status*                                                                               |                     |
| Requested                                                                             |                     |
|                                                                                       |                     |
| O Signed                                                                              |                     |
| O Not Signed                                                                          |                     |
| O Not Required                                                                        | Edit Request Status |
|                                                                                       | Patient             |
| C Notes                                                                               | BAZZZKER, MARI R    |
| Notes are optional and always available for                                           | Status*             |
| every Status selected. Any notes entered<br>remain as statuses are changed and can be |                     |
| edited or appended as appropriate.                                                    | O Requested         |
|                                                                                       | Signed              |
|                                                                                       | O Not Signed        |
| CANCEL SAVE                                                                           | O Not Required      |
|                                                                                       |                     |
|                                                                                       | Date*               |
|                                                                                       | 6/12/2020           |
|                                                                                       |                     |
|                                                                                       |                     |
|                                                                                       | Notes               |
|                                                                                       |                     |
|                                                                                       |                     |
|                                                                                       |                     |
|                                                                                       |                     |

Ē

CANCEL

- Edit Requested Status
- Not Signed/Not Required:
  - Requires Notes

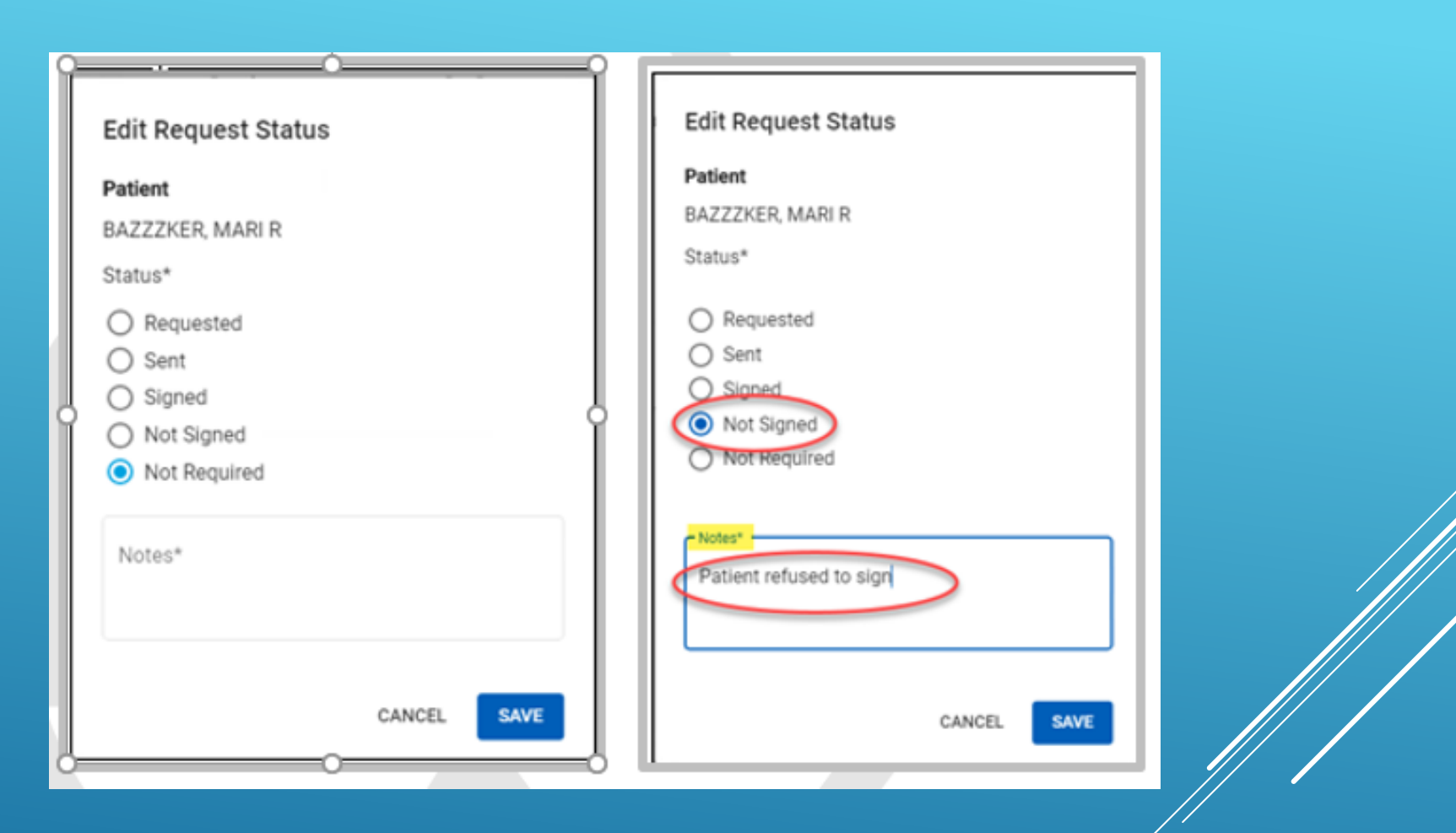

#### Actions related to status edits

- A Not Required status would be appropriate if the patient's noncovered items, services, and drugs are changed to all covered after an Addendum Request was initiated
- When the status of the Addendum Request is changed from Requested to any other status, the workflow event/stage -Election Statement Addendum/Send Requested Election Statement Addendum for the patient associated with the Addendum Request will be closed as no Election Statement Addendum will need to be sent
- When the status of the Addendum Request is changed to Requested from any other status, the workflow event/stage -Election Statement Addendum/Send Requested Election Statement Addendum for the patient associated with the Addendum Request will be added as a reminder to send the Election Statement Addendum
- If a stage already exists for that Addendum Request a new stage will not be created
- When an edit to a status is saved, the focus returns to the Addendum Tracking Console with the Addendum Request row collapsed
- When expanded, the edits can be viewed and additional edits can be made

| A | ddendum Tracking C       | onsole                 |               |                        |                     |          | ۹    |
|---|--------------------------|------------------------|---------------|------------------------|---------------------|----------|------|
|   |                          |                        |               |                        | + ADDEN             | DUM REQU | JEST |
|   | HOWZZZARD, TOMMY<br>L    | MR #<br>PS200004378202 | Branch<br>PS2 | Due Date<br>06/12/2020 | Status<br>Signed    |          | ~    |
| < | BAZZZKER, MARI R         | MR#<br>EU200004891902  | Branch<br>EU2 | Due Date<br>06/13/2020 | Status<br>Signed    |          | x    |
|   | ANDEZZZRSON,<br>JACKIE D | MR#<br>PS200003852202  | Branch<br>PS2 | Due Date<br>06/13/2020 | Status<br>Signed    |          | ~    |
|   | ALDRZZZIDGE,<br>DAPHANE  | MR #<br>BF200005149702 | Branch<br>BF2 | Due Date<br>06/14/2020 | Status<br>Requested |          | ~    |
|   | AUGZZZUST, ANNE L        | MR #<br>PD200001601602 | Branch<br>PD2 | Due Date<br>06/14/2020 | Status<br>Signed    |          | ~    |
|   |                          |                        |               | items per page: 5 👻    | 6 - 10 of 64        | <        | >    |

#### Actions related to status edits

 When the Addendum Request status is updated to Signed, the label of Request Date will be changed to Signed Date and the date entered will be shown

| BAZZZKER, MARI R                                  | MR # Branch<br>EU200004891902 EU2         | Due Date<br>06/13/2020              | Status<br>Signed                                                                               |
|---------------------------------------------------|-------------------------------------------|-------------------------------------|------------------------------------------------------------------------------------------------|
| Signed Date<br>06/13/2020                         | Request Type<br>Update/Subsequent         | Delivery Method<br>In Person        | Recipient Details<br>MARI BAZZZKER<br>123 MAIN ST.<br>COTTAGE GROVE, OR 97424<br>(111)111-1111 |
| Notes<br>Notes are always availab<br>appropriate. | le for every Status selected. Any notes e | ntered remain as statuses are chang | ped and can be edited or appended as                                                           |
|                                                   |                                           |                                     |                                                                                                |
|                                                   |                                           | VIEW                                | ADDENDUM REPORT EDIT STATUS                                                                    |
|                                                   |                                           | VIEV<br>Items per                   | PADDENDUM REPORT EDIT STATUS                                                                   |
|                                                   |                                           | VIEV<br>Items per                   | Pege: 5 - 1-1of1 < 3                                                                           |

#### Non-Covered Items and Services

- A new form, accessible in Clinical Input-> right click >Medical Records Info -> Non-Covered
   Items/Services, has been created to capture items
   or services the hospice deems as non-covered
- If patients are multi-selected in Clinical Input, the Non-Covered Items/Services menu item will be grayed out and inaccessible regardless of system permissions
- Character counter exists for Name and Reason for Non-Coverage fields
  - Name: minimum of three and no more than 100 characters
  - Reason for Non-Coverage: minimum of three and no more than 500 characters

|   | Reason for Non-Coverage* |       | n |
|---|--------------------------|-------|---|
|   | 1                        |       | l |
|   |                          |       | L |
|   |                          |       | l |
| ľ |                          | 0/500 | , |

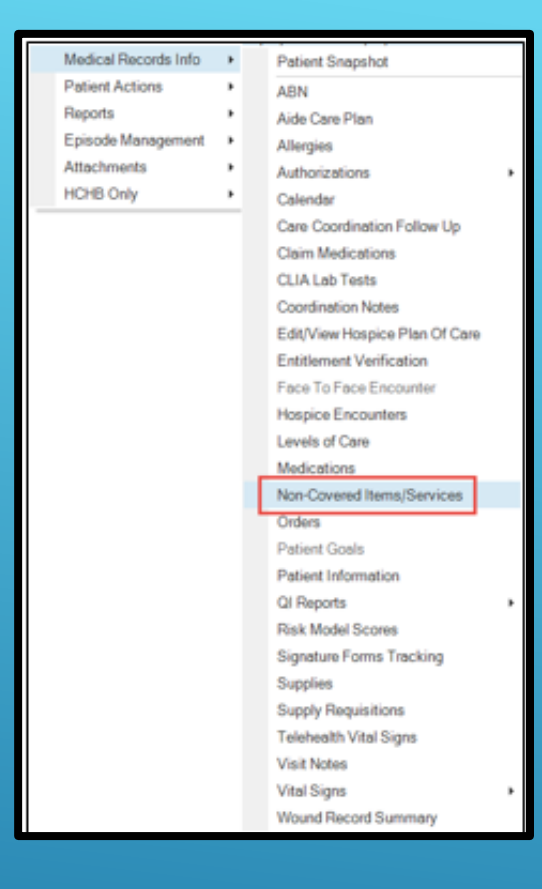

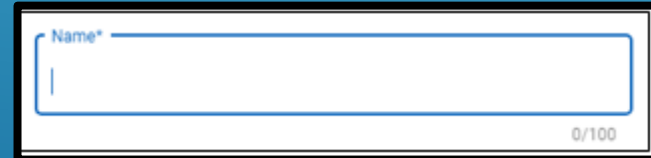

#### The Basics – Non-Covered Items/Services

Empty State

 If non-covered items and services have not yet been entered for the patient, users will receive notification that there is "No Non-Covered Items or Services for this patient"

#### Add/Edit Non-Covered Items and Services

- Assign the following system function to appropriate responsible position(s):
  - Non-Covered Items and Services Add/Edit
- Access Non-Covered Items and Services:
  - Clinical Manager -> Medical Records Info -> Non-Covered Items/Services
- Click + NEW button or press 'Enter' on the keyboard to add a new non-covered item or service

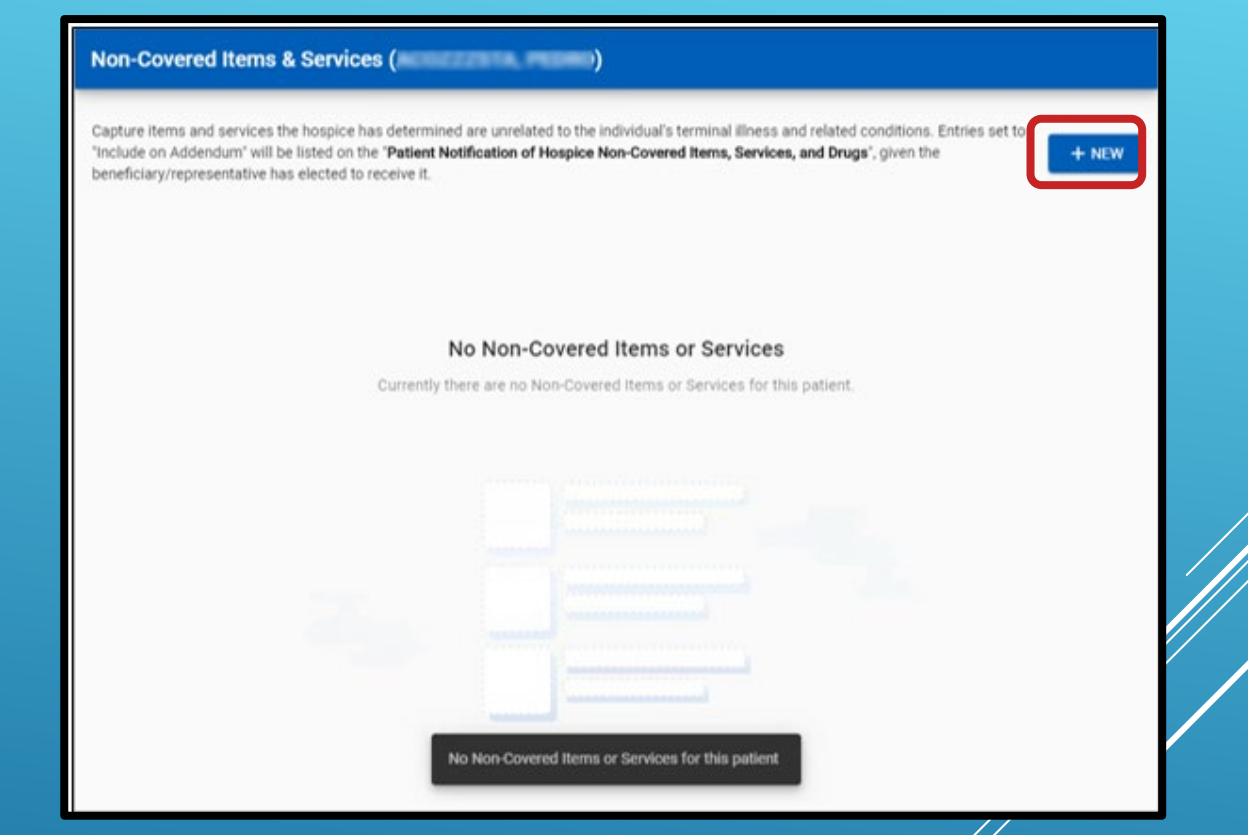

#### Add/Edit Non-Covered Items and Services

• Add Name text, select Item or Service Type, and add Reason for Non-Coverage text

Once all required fields are addressed, the SAVE button becomes available

| Non-Covered Items & Services (                                                                                                    | di 2000, TV)                                                                                                    |                                                                                                    |                                                                                      |
|----------------------------------------------------------------------------------------------------|----------------------------------------------------------------------------------------------------|----------------------------------------------------------------------------------------------------|--------------------------------------------------------------------------------------|
| Capture items and services the hospice has deter<br>"include on Addendum" will be listed on the "Pu<br>beneficiary/representative has elected to receiv | Name"  Add New Non-Covere  Name"  Type*  Reason for Non-Coverage                                                                      | dual's terminal illness and related conditions. Entries set to<br>Drugs", given the<br>d Item or Service<br>0/100 ent.                                                                                             | + NEW                                                                                |
| Non-Covere<br>Capture items ar<br>include on Add<br>beneficiary report                                                                                  | d Items & Services (<br>ad services the hospice has deter<br>noum' will be listed on the <b>Pa</b><br>sentative has elected to receiv | Index of the individual's terminal liness and Add New Non-Covered Item or Service  Autors Transportation Type* Intern Service  Resson for Non-Coverage* Not related to hospice primary dx  US2/500  CANCEL US2/500 | related conditions. Entries set to<br><b>Drugs</b> ', given the <b>+ NEW</b><br>ent. |

- Add/Edit Non-Covered Items and Services
- Notification will be received that "Update saved." when changing "Include on Addendum"
- Keyboard focus allows users to tab (navigate) through the interactive fields on the screen

Name

Name

Transportation

Transportation

 Pressing 'Spacebar' when "Include on Addendum" is focused will check/uncheck the selection box

|                                             | Non-Covered Item                                     | ns & Services (                                  | (ANDZZZRADNE, LIMINA I)                                                                                            |                                                                                                  |                     |
|---------------------------------------------|------------------------------------------------------|--------------------------------------------------|----------------------------------------------------------------------------------------------------|--------------------------------------------------------------------------------------------------|---------------------|
| nd Services                                 | Capture items and service<br>"Include on Addendum" w | es the hospice has o<br>till be listed on the "F | determined are unrelated to the individual's termin<br>Patient Notification of Hospice Non-Covered Item<br>here it | al illness and related conditions. Entries set to<br><b>is, Services, and Drugs</b> ', given the | + NEW               |
| : "Update saved."<br>ndum"                  | Name                                                 | Type                                             | Reason for Non-Coverage                                                                                            | Å                                                                                                | clude on<br>ddendum |
| tab (navigate)<br>the screen                |                                                      |                                                  | nor reader to independ primery or                                                                                  |                                                                                                  | 0                   |
| nclude on Addendum"<br>ck the selection box |                                                      |                                                  |                                                                                                    |                                                                                                  |                     |
|                                             |                                                      |                                                  | Update saved.                                                                                                    |                                                                                                  |                     |
| Type Reason for Non-Coverage                |                                                      |                                                  | Include on<br>Addendum                                                                                             |                                                                                                  |                     |
| Service Not related to hospice primary dx   |                                                      |                                                  |                                                                                                    |                                                                                                  |                     |
|                                             |                                                      |                                                  |                                                                                                    |                                                                                                  |                     |
| Type Reason for Non-Coverage                |                                                      |                                                  | Include on<br>Addendum                                                                                             |                                                                                                  | //                  |
| Service Not related to hospice primary dx   |                                                      |                                                  |                                                                                                    |                                                                                                  |                     |

#### Focused

Not Focused

#### View Non-Covered Items and Services

Access Non-Covered Items and Services:

- Clinical Manager -> Medical Records Info -> Non-Covered Items/Services
- + NEW button and "Include on Addendum" selection boxes will be grayed out

|                            | e has elected to rec | ceive it.                  |                        |
|----------------------------|----------------------|----------------------------|------------------------|
| Name                       | Туре                 | Reason for Non-Coverage    | Include on<br>Addendum |
|                            | Service              | https://www.               |                        |
| 1000 - 1000 mg             | Item                 | stating a same to its last |                        |
|                            | Service              |                            |                        |
|                            | Item                 |                            |                        |
|                            | Service              | -                          | 5                      |
|                            | Item                 |                            | 2                      |
| and the local diversity of | item                 | NOT 2002                   | 2                      |

#### <u>Workflow</u>

To alert back office team members when a beneficiary/representative has elected to receive the Election Statement Addendum, a new workflow stage has been added

- Event: Election Statement Addendum
- Stage: Send Requested Election Statement Addendum

Only one instance of this workflow will exist for the patient at a time and is generated upon the following conditions:

- Sync of a visit in which the Election Statement Addendum status in PointCare Demographics is updated to "Requested"
- A request is added manually via the Addendum Tracking Console with a status of Requested
- Any of the following changes take place for a patient whose current Election Statement Addendum status in PointCare Demographics is "Requested"
  - A new non-covered item or service is added for the patient
  - A new non-covered medication is added for the patient
- An existing record in the Addendum Tracking Console has the status edited to "Requested"

When all addendum tracking rows for the patient have a status other than "Requested", the workflow stage will be automatically closed

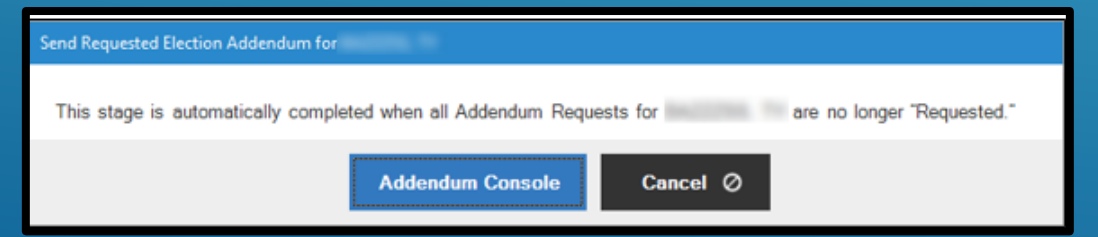

### PRIOR TO PRINTING ADDENDUM FORMS:

LOOK FOR ANY HOSPICE ADDENDUM COORDINATION NOTES FOR THE PATIENT.

IF FOUND, ENTER THE NON COVERED ITEMS AND OR SERVICES FOUND IN THE COORDINATION NOTE, INTO THE NON COVERED ITEMS/SERVICES FIELD IN THE MEDICAL RECORD.

COMPLETING THIS PROCESS WILL ALLOW THE DATA TO FLOW TO THE PRINTED ADDENDUM FORM

#### Patient Notification of Hospice Non-Covered Items, Services, and Drugs Report

- A new report, accessible from the Addendum Tracking Console > View Addendum Report, has been created to provide written documentation and clinical explanation of the items, services, and drugs that the hospice deems non-covered
- The report is modeled off of the FY2O21 CMS example of the Patient Notification of Hospice Non-Covered Items, Services, and Drugs and contains the following elements:
  - Header Date of Request, Hospice Agency, Patient Name, MRN
  - Footer
  - Report Body
  - Right to Immediate Advocacy
  - Signature Information

| Date of Request:                                                                                                    |                                                                                                    | Mospice Agency:                                                                                                    |
|----------------------------------------------------------------------------------------------------|----------------------------------------------------------------------------------------------------|----------------------------------------------------------------------------------------------------|
| Patient Name:                                                                                                    | ROBALINEA Y MONEY                                                                                                    | MRN:                                                                                                    |
| Diagnoses Related                                                                                                    | d to Terminal Illness an                                                                                                    | d Related Conditions (hospice is responsible to cover all items, services and drugs):                                                                                                    |
| HEART FAILURE, U                                                                                                    | NSPECIFIED                                                                                                    |                                                                                                    |
| CHRONIC KIDNEY D                                                                                                    | DISEASE, UNSPECIFIED                                                                                                    |                                                                                                    |
| ANEMIA, UNSPECIF                                                                                                    | FIED                                                                                                    |                                                                                                    |
| ANXIETY DISORDER                                                                                                    | R, UNSPECIFIED                                                                                                    |                                                                                                    |
| UNSPECIFIED OSTE                                                                                                    | EOARTHRITIS, UNSPECIFI                                                                                                    | ED SITE                                                                                                    |
| OTHER CHRONIC P                                                                                                    | AIN                                                                                                    |                                                                                                    |
| BRADYCARDIA, UN                                                                                                    | SPECIFIED                                                                                                    |                                                                                                    |
|                                                                                                    |                                                                                                    |                                                                                                    |
| Diagnoses Unrela                                                                                                    | ted to Terminal Illness                                                                                                    | ind Related Conditions:                                                                                                    |
| No Unrelated Diagno                                                                                                    | 505                                                                                                    |                                                                                                    |
| Non-covered item                                                                                                    | s, services, and drugs                                                                                                    | letermined by hospice as not related to my terminal illness and related conditions:                                                                                                    |
| Items/S                                                                                                    | ervices/Drugs                                                                                                    | Reason for Non-Coverage                                                                                                    |
| No Non-Covered Iten                                                                                                    | ms, Services, or Drugs                                                                                                    |                                                                                                    |
| Note: The hospice m<br>shared with other hea<br>treatment decisions.<br>Right to Immediate<br>As a Medicare benefic                                                                                                    | akes the decision as to whe<br>ithcare providers from which<br>e Advocacy<br>ciary you have the right to a                                                                                                    | her or not conditions, items, services, and drugs are related for each beneficiary. This addendum should b<br>you seek items, services, or drugs, unrelated to your terminal illness and related conditions to assist in m<br>peal the decision of the hospice agency on items not being covered because the hospice has determined                                                                                                    |
| are unrelated to the in                                                                                                    | idividual's terminal illness ar                                                                                                    | a related conditions. You have the read to contact the Medicare Repetriciani and Cambrid Cambrid Cam Du                                                                                                    |
| improvement Organiz                                                                                                    | ation (BFCC-QIO) for imme                                                                                                    | i reade containts. Tou nave tre right to contact the medicale beneficiary and namy centered care-do<br>late assistance.                                                                                                    |
| Visit this website to fir<br>-486-2048.<br>Acknowledgement<br>The purpose of this ac                                                                                                    | ation (BFCC-QIO) for imme<br>at the BFCC-QIO for your as<br>t of non-covered items,<br>ddendum is to notify the ben<br>housing based addressioned the                                                                                                    | In the assistance is the new set of a local active method is the method of the assistance is a local active of the assistance is a local active of the assistance is a local a   |
| Visit this website to fin<br>-486-2048.<br>Acknowledgement<br>The purpose of this at<br>overring because the<br>a full explanation and<br>hospice. Signing this i<br>hospice determinatio                                                                                               | ation (BFCC-QIO) for imme<br>ad the BFCC-QIO for your at<br>t of non-covered items,<br>ddendum is to notify the bear<br>hospice has determined the<br>horse an understanding of the<br>addendum (or its updates) it<br>ons.                                                                           | Initiate assistance. In the set of the right to contact the metucate beneficiary and name centered cale-of<br>take assistance.                                                                                                    |
| Visit this website to fin<br>486-2048.<br>Acknowledgement<br>The purpose of this ac<br>covering because the<br>a full explanation and<br>hospice. Signing this i<br>hospice's determinatic                                                                                              | ation (BFCC-QIO) for imme<br>and the BFCC-QIO for your and<br>t of non-covered items,<br>ddendum is to notify the ben<br>have an understanding of the<br>addendum (or its updates) it<br>ons.                                                                                                    | In the assistance. To have she right to contact the metucate behaviour part of hearty cleanered cale-of<br>late assistance.<br>as, https://qioprogram.org/contact-zones or call 1-800-MEDICARE (1-800-633-4227). TTY users can call 1<br>services, and drugs not related to my terminal illness and related conditions<br>afficiary (or representative), in writing, of those conditions, items, services, and drugs the hospice will not be<br>prevented to the individual's terminal lines and related conditions. Technologies will not be<br>a fit of items, services and drugs not related to my terminal illness and related conditions not being cover<br>only acknowledgement of receipt of this addendum (or its updates) and not necessarily agreement with th                                                                                                    |
| Visit this website to fit<br>466-2048.<br>Acknowledgement<br>The purpose of this at<br>covering bacause the<br>a full explanation and<br>hospice. Signing this<br>bacause the<br>bacause the<br>bacause of the<br>Beneficiary is una<br>Signature of Bene                               | ation (BFCC-QIO) for imme<br>and the BFCC-QIO for your and<br>t of non-covered items,<br>ddendum is to notify the ben<br>have an understanding of the<br>addendum (or its updates) is<br>ons.<br>able to sign - Reason:<br>ficiary/Representative                                                     | as, https://qioprogram.org/contact-zones or call 1-800-MEDICARE (1-800-633-4227). TTY users can call 1 services, and drugs not related to my terminal illness and related conditions ficiary (or representative), in writing, of those conditions, items, services, and drugs the hospice will not b perficiency of representative), in writing, of those conditions, items, services, and drugs the hospice will not b perficiency of representative), in writing, of those conditions and related conditions. a characteristic and drugs not related to my terminal illness and related conditions, items write been g is of items, services and drugs not related to my terminal illness and related conditions not being cover only acknowledgement of receipt of this addendum (or its updates) and not necessarily agreement with th Date Signed                                                                                                    |
| Visit this website to fir<br>486-2048.<br>Acknowledgement<br>The purpose of this ar<br>covering bacause the<br>a till explanation and<br>hospice's determination<br>hospice's determination<br>Beneficiary is una<br>Signature of Bene                                                  | ation (BFCC-QIO) for imme<br>and the BFCC-QIO for your and<br>t of non-covered items,<br>ddendum is to notify the ben<br>hospice has determined the<br>have an understanding of the<br>addendum (or its updates) in<br>ons.<br>able to sign - Reason:<br>ficiary/Representative                       | an interaction of the intervence of the intervence of the intervence of the intervence of the assistance. It is an intervence of the assistance of the intervence of the assistance of the intervence of the intervence of the inter   |
| Visit this website to fit<br>466-2048.<br>Acknowledgement<br>The purpose of this at<br>covering bacause the<br>a full explanation and<br>hospice. Signing this -<br>hospice's determination<br>obspice's determination<br>Beneficiary is unit<br>Signature of Bene<br>Signature of Hosp | ation (BFCC-QIO) for imme<br>ad the BFCC-QIO for your and<br>t of non-covered items,<br>ddendum is to notify the ben<br>hospice has determined the<br>have an understanding of the<br>addendum (or its updates) in<br>ons.<br>able to sign - Reason:<br>ficiary/Representative<br>lice Representative | as. https://gioprogram.org/contact-zones or call 1-800-MEDICARE (1-800-633-4227). TTY users can ca services, and drugs not related to my terminal illness and related conditions ficiary (or representative), in writing, of those conditions, lacmowideling that have been is of items, services and drugs not related to my terminal illness and related conditions. I achnowideg that have been is of items, services and drugs not related to my terminal illness and related conditions. I achnowideg that have been is of items, services and drugs not related to my terminal illness and related conditions. It achnowideg that have been is of items, services and drugs not related to my terminal illness and related conditions. I achnowideg that have been is of items, services and drugs not related to my terminal illness and related conditions in achnowide get that have been is of items, services and drugs not related to my terminal illness and related conditions in achnowide get that have been is of items, services and drugs not related to my terminal illness and related conditions in achnowide get that have been is of a first, services and drugs not related to my terminal illness and related conditions is addendum (or its updates) and not necessarily agreement with  Date Signed Date Signed                                                                                                    |
| Visit this website to fit<br>466-2048.<br>Acknowledgement<br>The purpose of this at<br>covering bacause the<br>afull explanation and<br>hospico's determination<br>hospico's determination<br>biopico's determination<br>Beneficiary is una<br>Signature of Bene<br>Signature of Hosp   | ation (BFCC-QIO) for imme<br>ad the BFCC-QIO for your and<br>t of non-covered items,<br>ddendum is to notify the ben<br>hospice has determined the<br>have an understanding of the<br>addendum (or its updates) in<br>ons.<br>able to sign - Reason:<br>ficiary/Representative<br>lice Representative | sa. https://qioprogram.org/contact-zones or call 1-800-MEDICARE (1-800-633-4227). TTY users can call services, and drugs not related to my terminal illness and related conditions ficiary (or representative). In writing, of those conditions, terms, services, and drugs the hospice will not to ficiary (or representative). In writing, of those conditions, terms, services, and drugs and the hospice will not to ficiary (or representative). In writing, of those conditions, terms, services, and drugs the hospice will not to ficiary (or representative). In writing, of those conditions, terms, services, and drugs the hospice will not to ficiary (or representative). In writing, of those conditions, terms, services, and drugs the hospice will not to ficiary (or representative). In writing, of those conditions, terms, services, and related conditions is is of terms, services and drugs not related to my terminal illness and related conditions. I acknowledge that have been only acknowledgement of receipt of this addendum (or its updates) and not necessarily agreement with t  Date Signed Date Signed                                                                                                    |
| Visit this website to fin<br>466-2048.<br>Acknowledgement<br>The purpose of this ac<br>covering bacause the<br>a full explanation and<br>hospico. Sugning this<br>bacause the<br>bacause of the second<br>Signature of Bene<br>Signature of Hosp                                        | ation (BFCC-QIO) for imme<br>ad the BFCC-QIO for your and<br>t of non-covered items,<br>ddendum is to notify the ben<br>hospice has determined the<br>have an understanding of the<br>addendum (or its updates) in<br>able to sign - Reason:<br>ficiary/Representative<br>lice Representative         | table assistance.  as. https://qioprogram.org/contact-zones or call 1-800-MEDICARE (1-800-633-4227). TTY users can call ' <b>structors, and drugs not related to my terminal illness and related conditions.</b> Ifdiary (or representative), in writing, of those conditions, lemn, services, and drugs the hospice will not by are unrelated to the individual's terminal illness and related conditions. I acknowledge that I have been g is of afterns, services and drugs not related to my terminal illness and related conditions. I acknowledge that I have been g is of afterns, services and drugs not related to my terminal illness and related conditions. I acknowledge that I have been g is of a dismo, services and drugs not related to my terminal illness and related conditions. I acknowledge that I have been g is of a dismo, services and drugs not related to my terminal illness and related conditions. I acknowledge that I have been g is of a dismo, services and drugs not related to my terminal illness and related conditions. I acknowledge that I have been g is of a dismo, services and drugs not related to my terminal illness and related conditions. I acknowledge that I have been g is of a dismo, services and drugs not related to my terminal illness and related conditions. I acknowledge that I have been g is of a dismo, services and drugs not related to my terminal illness and related to my terminal illness and |

Patient Notification of Hospice Non-Covered Items, Services, and Drugs Report - Header

The same header information will appear on all pages of the report

Date of Request

 Matches the "Request Date" present on an expanded row in the Addendum Tracking Console

Hospice Agency

• Populated with Branch Name

Patient Name

MRN

#### <u>Report Body</u>

Related /Unrelated Diagnosis

- Populated with the related/unrelated diagnosis within the patient's referral at the time the report is ran
- Uses the full name or long description of the ICD-10 code

Non-Covered Items, Services, Drugs

 Populated with the non-covered items, services, and drugs (medications) at the time the report is run

|                                   | Patient Notification of Hos | pice Non-Covered Items, Services, and Drugs |  |
|-----------------------------------|-----------------------------|---------------------------------------------|--|
| Date of Request:<br>Patient Name: | COLUMN COLUMN               | Hospice Agency:<br>MRN:                     |  |

| ACCULATES 7                | MK #         | Branch | Due Date        | Status            |  |
|----------------------------|--------------|--------|-----------------|-------------------|--|
| Request Date<br>07/13/2020 | Request Type |        | Delivery Method | Recipient Details |  |
| Notes                      |              |        |                 |                   |  |

#### Non-Covered Items, Services, Drugs (continued)

Grouped together by type – all items, then services, and then medications

•Items and Services: based on "Include on Addendum" being checked in the Non-Covered Items and Services screen

•Medications: designated as any medication(s) with a Financial Responsibility that is not "Provider"

- •Voided medications will show on the report
- •Discontinued/Ended medications will show IF the DC'ed/Ended Date is ON or AFTER the date the report is ran

•Edits to existing medications will only be reflected on the report once the order is approved

Note: If there are no unrelated diagnosis or non-covered items, services, or drugs at the time the report is ran, the sections will appear with "No Unrelated Diagnoses" and/or "No Non-Covered Items, Services, or Drugs", respectively Patient Notification of Hospice Non-Covered Items, Services, and Drugs Report Right to Immediate Advocacy

•Includes CMS language and BFCC-QIO contact information for the addendum recipient Signature Information

•This section will only appear on the final page of the report and is comprised of:

•CMS language from the published report example that outlines signatures on the addendum form or its updates is only acknowledgement of receipt, and is not necessarily agreement with the hospice's determinations of non-coverage

•Signature of Beneficiary/Representative: Individual that requested the addendum

•Signature of Hospice Representative: Agency representative that provided a copy of the document to the requestor

Upcoming Enhancements:

Additional enhancements will be available prior to October 1, 2020 to generate the Election Statement Addendum workflow and request row when new non-covered items, services, or medications are added to the patient's record